# Ambalaža

# Izvješće o vrsti i količini ambalaže stavljene na tržište

### Uvod

Prema '<u>Pravilniku o ambalaži i otpadnoj ambalaži, plastičnim proizvodima za jednokratnu uporabu i</u> <u>ribolovnom alatu koji sadrži plastiku, (NN 137/2023)</u> <sup>[2]</sup> ' ljekarna se smatra proizvođačem jer izrađuje magistralne i galenske pripravke koji se pakiraju u ambalažu te prodaje lijekove u vrećicama s logom ljekarne.

Prema navedenom pravilniku ljekarna ima obvezu jednom mjesečno, do 20. dana u mjesecu za prethodni mjesec prijaviti **izvješće proizvođača jednokratne ambalaže (obrazac <u>AOJ</u> <sup>[2]</sup>). Izvješće se prijavljuje Fondu za zaštitu okoliša i energetsku učinkovitost. <sup>[2]</sup>** 

"

Od početka 2025. godine izvješće se šalje preko → <u>Registar proizvođača s proširenom</u> odgovornosti (<u>RPPO</u>) <sup>[2]</sup>

Korisne informacije i više o registru možete naći na linku → <u>https://www.fzoeu.hr/digitalni-rppo-obrazac</u> ⊠ Obveza prijave Fondu kod proizvođača odnosno ljekarne nastaje u trenutku prodaje proizvoda.

### Pripremne radnje

#### Artikli

 - u opciji Registri → <u>Artikli</u>: Pojedinačno željenim artiklima koji su ambalaža (vrećice) odredite vrstu ambalaže i masu u gramima.

| vrtikli                                                                                                    |                                                                                                    |  |  |  |
|----------------------------------------------------------------------------------------------------|----------------------------------------------------------------------------------------------------|--|--|--|
| Tablično Pojedinačno Kalkulacija HZZO Materijalna kartica                                                                                                    |                                                                                                    |  |  |  |
| Nazi <u>v</u> : Test artikl                                                                                                    | Lista lijekova Lista pomagala                                                                                                    |  |  |  |
| Generički naziv:                                                                                                    | <u>C</u> entralni registar                                                                                                    |  |  |  |
| Barkod Šifra:                                                                                                    | Proizvođač:                                                                                                    |  |  |  |
| Tarifa:   T25   Jedinica mjere:                                                                                                    | <u>G</u> rupa                                                                                                    |  |  |  |
| Broj jed. mjere: 1 Međunarodna jedinica mjere:                                                                                                    | Dobavljač:                                                                                                    |  |  |  |
| HZZO<br>Re <u>ž</u> im: ▼<br>Šifra <u>A</u> TK: <u>R</u> X:<br>Šifra ISO: ISO2:<br>Šifra aktivnosti:<br>Cijena H <u>Z</u> ZO: 0,0000 Iznos doplate: 0,00<br>☐ Ograničenje na ponavljanje | Narkotik       Sanitet       Neaktivan         Dognaka       Specijalist       Nekurentan         Kartice vjern.       Komisija       Preferirani         OTC lijek       Web shop       Serijalizacija         LJ104 Razvrst. iz orig. omota       LJ101 Računaj samo jedno izdavanje         LJ102 Otapanje antibiotskog pripravka         LJ105 Izrada gotovih tekućih pripravaka |  |  |  |
| 🔽 Sudjelovanje Šifra oslobađanja od sudjelovanja:                                                                                                    | Minimalna: 0,00                                                                                                    |  |  |  |
| Ambalaža: PLASTIKA (ostali polimeri)                                                                                                    | Optimalna: 0,00                                                                                                    |  |  |  |
| Masa ambalaže: 1,00 g                                                                                                    | Trenutna: 0,00                                                                                                    |  |  |  |
| Napomena:                                                                                                    |                                                                                                    |  |  |  |

#### Upisuje se masa jedinične količine neovisno o broju jedinica mjere ambalaže

#### Repromaterijal

"

- u opciji **Registri** → <u>Repromaterijal</u> : **Pojedinačno** repromaterijalu koji je ambalaža (boce, kutije,...) odredite vrstu ambalaže i masu u gramima.

| Tablično Pojedinačno     |                            |                           |                            |  |
|--------------------------|----------------------------|---------------------------|----------------------------|--|
| Nazi <u>v</u> :          | Test repromaterijal        | ŝ                         | <u>C</u> entralni registar |  |
| <u>Š</u> ifra:           | Jedinica mjere:            | Tari <u>f</u> a: <b>▼</b> |                            |  |
| Proizvo <u>đ</u> ač:     | test proizvođač 🔹          |                           |                            |  |
| <u>D</u> obavljač        | test dobavljač 🗨           |                           |                            |  |
| Br <u>oj</u> jed. mjere: | 1                          |                           |                            |  |
| Vodi <u>k</u> ao:        |                            | •                         |                            |  |
|                          | 🗖 <u>G</u> alenski         |                           |                            |  |
|                          | Neaktivan                  |                           |                            |  |
| Zaliha                   | Kalkulacija                |                           |                            |  |
| <u>M</u> inimalna:       | 0,00 Nabavna: 0,00         | ( Trosaina (FTD)          |                            |  |
| Trenutna:                | 0,00 Rabat: 0,00           | Količina(litre): 0,00     |                            |  |
| Ambalaža:                | PLASTIKA (ostali polimeri) | •                         |                            |  |
| Masa ambalaže (g):       | 1,00                       |                           |                            |  |

"

Upisuje se masa jedne boce, kutije,... neovisno o broju jedinica mjere ambalaže

### Kreiranje izvješća

U opciji **Izvještaji** → **Ambalaža** kliknite na gumb **Novi**, postavite datume perioda za koji želite kreirati izvješće te klikinite na gumb **Osvježi prikaz.** 

Program će prikazati tablicu s količinama i masama (u gramima) po vrstama ambalaže :

| Ar                                                                | Ambalaža                                            |                            |      |        |  |
|-------------------------------------------------------------------|-----------------------------------------------------|----------------------------|------|--------|--|
| Т                                                                 | Tablično Pojedinačno                                |                            |      |        |  |
|                                                                   | 0d: 1. 1. 2025. ▼ Do: 31. 1. 2025. ▼ Osvježi prikaz |                            |      |        |  |
|                                                                   |                                                     | Ambalaža                   | Masa | Komada |  |
|                                                                   | 1                                                   | PAPIR/KARTON               | 0,00 | 2      |  |
|                                                                   | 2                                                   | PLASTIKA (ostali polimeri) | 9,96 | 1      |  |
| 3 PLASTIČNE VREĆICE ZA NOŠENJE S DEBLJINOM STIJENKE >= 50 mikrona |                                                     | 707,31                     | 64   |        |  |

Izvještaj sadrži podatke o količinama i masama ambalaže izračunate po količini prodanih artikala koji imaju upisanu ambalažu i količini prodanih magistralnih i galenskih pripravaka koji u recepturi sadrže repromaterijal kojemu je upisana ambalaža.

Spremite promjene klikom na karticu Tablično ili klikom na opciju Izlaz.

### Spremanje izvješća u Excelu

Ukoliko imate instaliran Microsoft Excel u tabličnom prikazu (proknjižen ili neproknjižen) izvještaj možete

prebaciti u Obrazac AOJ 🗹 u excel formatu.

Pozicionirajte se na izvještaj i kliknite na gumb Excel.

U novootvorenom prozoru odaberite mapu u koju želite spremiti izvješće te naziv datoteke :

| 🕂 Spremi kao                                    |                                        |                                    |                    | ×        |
|-------------------------------------------------|----------------------------------------|------------------------------------|--------------------|----------|
| $\leftarrow  \rightarrow  \checkmark  \uparrow$ | Radna površina > Ambalaža              | ~ C                                | Pretraži: Ambalaža | Q        |
| Organiziraj 🔻 Nov                               | va mapa                                |                                    |                    | ≣ • 😗    |
|                                                 | Naziv                                  | Datum izmjene                      | Vrsta              | Veličina |
| 🛄 Radna površi 🖈                                |                                        | Pretraživanje nije dalo rezultata. |                    |          |
| 🛓 Preuzimanja 🖈                                 |                                        |                                    |                    |          |
| 📒 Dokumenti 🖈                                   | 1                                      |                                    |                    |          |
| 🏪 Lokalni disk (🖈                               | 1                                      |                                    |                    |          |
| 🔀 Slike 🖈                                       |                                        |                                    |                    |          |
| Naziv datoteke: A                               | mbalaža_160_01.01.2025_31.01.2025.xlsx |                                    |                    | ~        |
| Spremi u obliku:                                | ,                                      |                                    |                    | ~        |
|                                                 |                                        |                                    |                    |          |
| ∧ Sakrij mape                                   |                                        |                                    | Spremi             | Odustani |

Spremite izvješće klikom na gumb Spremi.

## Slanje podataka u Centralni registar

Ljekarne koje koriste Centralni registar podatke o ambalaži stavljenoj na tržište mogu poslati u Centralni registar u tabličnom prikazu klikom na gumb **Pošalji u CR.** 

Poslani izvještaj u centralnom registru možete vidjeti u opciji Dokumenti  $\rightarrow$  <u>Ambalaža</u>.

### Slanje izvješća na RPPO

"

Prateći upute za slanje izvješća putem portala <u>registar proizvođača s proširenom odgovornosti (RPPO)</u> [2], morate priložiti **dokaznu dokumentaciju**, u ovom slučaju obrazac AOJ kojeg ste spremili u excel datoteku.

#### Odabir dokazne dokumentacije

Klikom na odabir datoteke biramo datoteku koju ćemo priložiti :

| 9 | Vrsta izvješća i<br>razdoblje             | Dokazna dokumentacija 🕜                                                                                          |
|---|-------------------------------------------|----------------------------------------------------------------------------------------------------|
| 0 | Podaci o                                  | Dokazna dokumentacija                                                                                            |
|   | obvezniku                                 | Odabir datoteke         Ambalaža 2.2025.pdf         Odaberite vezu za dokument         V         Včitaj dokument |
| ę | Količine -<br>Uvoz/unos<br>01.02 28.02.   | Učitani dokumenti                                                                                                |
| ę | Količine -<br>Proizvodnja<br>01.02 28.02. | Nema učitanih dokumenata.                                                                                        |
| ¢ | Dokazna<br>dokumentacija                  |                                                                                                    |
| Ç | Rekapitulacija                            |                                                                                                    |

Otvorit će vam se prozor za odabir datoteke, označite datoteku i klikom na gumb **Otvori** učitat će se datoteka :

| C Otvori X                                       |                                 |                                   |  |  |
|--------------------------------------------------|---------------------------------|-----------------------------------|--|--|
| $\leftarrow \rightarrow ~ \checkmark ~ \uparrow$ | 🚞 > Radna povr > Ambalaža 🛛 🗸 🔿 | Pretraži: Ambalaža 🔎              |  |  |
| Organiziraj 👻 Nov                                | va mapa                         | ≣ ▾ 🔲 😲                           |  |  |
| A Polazno                                        | Naziv                           | Datum izmjene Vrsta               |  |  |
| 🔁 Galerija                                       | m Ambalaža 1.2025               | 20.2.2025. 17:03 Microsoft Edge I |  |  |
| >  OneDrive - Pers                               | Ambalaža 2.2025                 | 17.3.2025. 11:26 Microsoft Edge I |  |  |
|                                                  |                                 |                                   |  |  |
| 🔚 Radna površi 🖈                                 |                                 |                                   |  |  |
| 🛓 Preuzimanja 🖈                                  |                                 |                                   |  |  |
| 📑 Dokumenti 🖈                                    |                                 |                                   |  |  |
| 🔀 Slike 🛛 🖈                                      |                                 |                                   |  |  |
|                                                  |                                 |                                   |  |  |
| Naziv datoteke: V Prilagođene datoteke V         |                                 |                                   |  |  |
|                                                  | Prenesi s mobilnog uređaj       | a Otvori 🔽 Odustani;              |  |  |

Datoteku zatim spremamo na portalu klikom na Pohrani i nastavi :

| 9  | Vrsta izvješća i<br>razdoblje                   | Dokazna dokumentacija 🕜                                                                  |
|----|-------------------------------------------------|------------------------------------------------------------------------------------------|
| \$ | Podaci o                                        | Dokazna dokumentacija                                                                    |
|    | Obvezniku                                       | Odabir datoteke         Ambalaža 2.2025.pdf         Odaberite vezu za dokument         V |
| 0  | Količine -<br>Uvoz/unos<br><i>01.02 28.02</i> . | Učitani dokumenti                                                                        |
| 0  | Količine -<br>Proizvodnja<br>01.02 28.02.       | Nema učitanih dokumenata.          Odustani          ← Prethodni korak                   |
| ¢  | Dokazna<br>dokumentacija                        |                                                                                          |
| Р  | Rekapitulacija                                  |                                                                                          |

**NAPOMENA :** Izvješće se na portal ne može slati u excel formatu, već se šalje u pdf formatu, potrebno je prije slanja na RPPO obrazac spremiti u pdf formatu  $\rightarrow$ 

|           | X Ambalaža_Dubr | Ambalaža_Dubrovnik 2_01.01.2025_28.02.2025.xlsx • Saved to this PC |                                                                                                    |  |  |
|-----------|-----------------|--------------------------------------------------------------------|----------------------------------------------------------------------------------------------------|--|--|
|           | $\bigotimes$    | Export                                                             |                                                                                                    |  |  |
|           | ☆ Home          |                                                                    | Create a PDF/XPS Document                                                                                    |  |  |
|           | 🗅 New           |                                                                    | <ul> <li>Preserves layout, formatting, fonts, and images</li> <li>Content can't be easily changed</li> </ul> |  |  |
| <i>LL</i> | 🗁 Open          | Change File Type                                                   | <ul> <li>Free viewers are available on the web</li> </ul>                                                    |  |  |
|           | 🖒 Share         |                                                                    | We have recommendations that will make the PDF                                                               |  |  |
|           | Info            |                                                                    | Create<br>PDF/XPS                                                                                            |  |  |
|           | Save            |                                                                    |                                                                                                    |  |  |
|           | Save As         |                                                                    |                                                                                                    |  |  |
|           | Print           |                                                                    |                                                                                                    |  |  |
|           | Export          |                                                                    |                                                                                                    |  |  |
|           | Close           |                                                                    |                                                                                                    |  |  |

Omogućuje Wiki.js